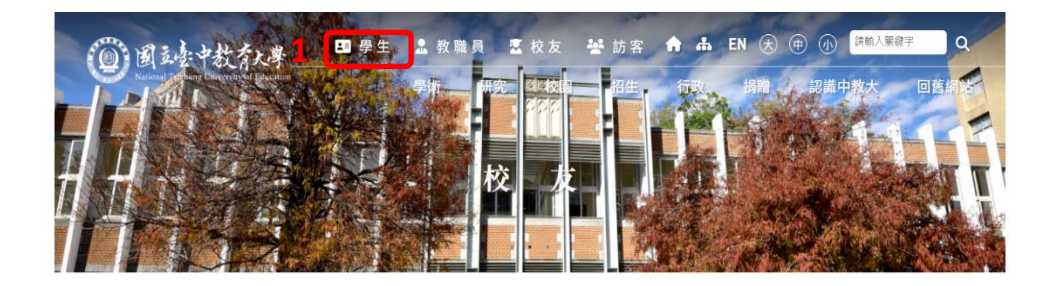

| ■ 職涯發展服務                 | ● 圖書服務                   |                           |  |  |  |
|--------------------------|--------------------------|---------------------------|--|--|--|
| • 職涯歷程資訊平台 2 • 應屆畢業生問卷平台 | <ul> <li>電子資源</li> </ul> | <ul> <li>討論室預約</li> </ul> |  |  |  |
|                          | ● 圖書推薦                   | • 學位論文繳交                  |  |  |  |
|                          | • 開館時間                   | <ul> <li>館藏查詢</li> </ul>  |  |  |  |
|                          | • 全國文獻傳遞服務               | ● 考古題                     |  |  |  |

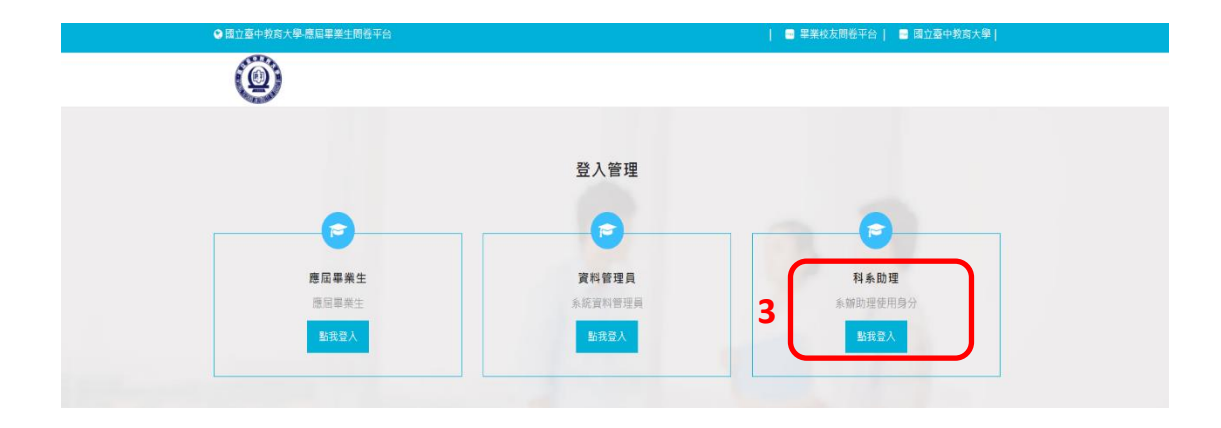

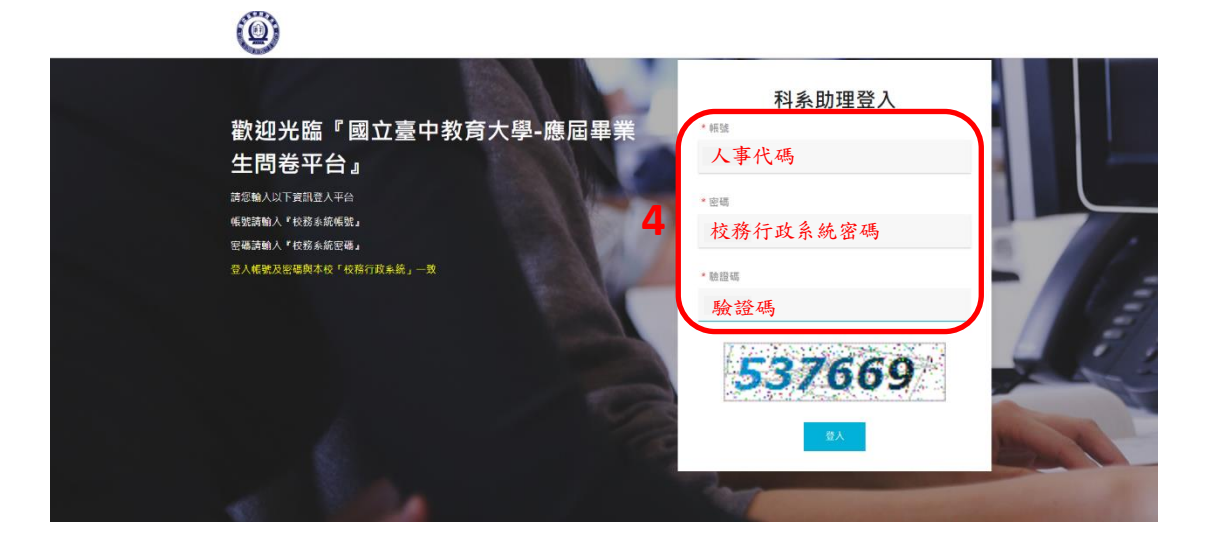

| 👬 M.A.R.S. App                                                                             | = | 國立臺中教                                 | 故育大學              | -應屆          | 畢業生                | 問卷平 | 石    |     |      |               |          |                      | 2024/6/20(炎 | 四)16:20; | 15,目前# | 【上人數:2)          | κ 👳             |
|--------------------------------------------------------------------------------------------|---|---------------------------------------|-------------------|--------------|--------------------|-----|------|-----|------|---------------|----------|----------------------|-------------|----------|--------|------------------|-----------------|
| <ul> <li>私糸助理</li> <li>●</li> <li>●</li> <li>●</li> <li>●</li> <li>●</li> <li>●</li> </ul> |   | 搜尋手機號碼<br>搜尋認證信箱<br>搜尋校內信箱<br>援尋 (清餘) | 關鍵字<br>關鍵字<br>關鍵字 |              |                    |     |      |     |      |               |          |                      |             |          |        |                  |                 |
| <ul> <li>● 離校問巻管理</li> <li>● 動理質理應届問巻列表</li> </ul>                                         |   | ▶帳號啟用                                 | ◎帳號停月             | 見分           | <b>り</b> 匯出<br>身分類 | 原住民 |      | 是為資 | 投尋結束 | ::17 筆<br>入學學 | 畢業學      |                      |             | 畢業流      | 帳號狀    |                  |                 |
|                                                                                            |   | 身分證                                   | 學號                | 別<br>本國<br>生 | 型一般生               | 別   | 減免身分 | 生否  | 名    | 年<br>111      | 年<br>112 | 舉制<br>碩士<br>班        | 利廒          | 向        | 厳用     | 維護<br>✔修<br>改    | 湖晚<br># 湖<br>號  |
|                                                                                            |   |                                       |                   | 本國<br>生      | 一般生                |     |      | 否   |      | 110           | 112      | 碩士<br>班              |             |          | 啟用     | <b>グ</b> 18<br>改 | • 测<br>燛        |
|                                                                                            |   |                                       |                   | 本國<br>生      | 一般生                |     |      | M   |      | 110           | 112      | 碩士<br>班              |             |          | 啟用     | <b>1</b> 日<br>改  | •测<br>更         |
| 更新功能選單                                                                                     |   |                                       |                   | 本國           | 一般生                |     |      | M   |      | 110           | 112      | 碩士<br><sup>141</sup> |             |          | 啟用     | ₽16<br>20        | <b>:</b> 瀏<br>聲 |

| ٨                                         | 会>離校問卷管理>目 | 的理管理應屆問卷列表 |            |          |               |                                                                                         |
|-------------------------------------------|------------|------------|------------|----------|---------------|-----------------------------------------------------------------------------------------|
| 科表的理                                      | 應屆調查問卷     | 列表         |            |          |               |                                                                                         |
| <b>#</b> •                                | Q 搜尋功能     |            |            |          |               | ✔摘放                                                                                     |
| 资料維護管理     《     》     资料維護管理     《     》 |            |            |            |          |               |                                                                                         |
| • •••••                                   |            |            |            | 搜尋結果:5 筆 |               |                                                                                         |
| 20 離校同巷管理 *                               | 畢業年        | 問卷開放填寫日    | 問卷結束填寫日    | 問機開放狀態   | 填答名單          | 統計資料                                                                                    |
| <ul> <li>助理管理應屆問卷列表</li> </ul>            | 112        | 2023-09-20 | 2024-09-30 | 已開放      | 6 电调度名单       | <ul> <li>● (統計編表)</li> <li>● (統計結果表)</li> <li>● (大學部統計表)</li> <li>● (研究所統計表)</li> </ul> |
|                                           | 111        | 2022-11-23 | 2023-09-20 | 已開放      | <b>●</b> 項第名單 | <ul> <li>●【統計編表】</li> <li>●【統計結果表】</li> <li>●【大學部統計表】</li> <li>●【研究所統計表】</li> </ul>     |
| 更新功能處單                                    | 110        | 2022-09-15 | 2022-10-01 | 未開放      | <b>●</b> 項寫名單 | <ul> <li>●【統計圖表】</li> <li>●【統計圖表表】</li> <li>●【大學部統計表】</li> <li>●【大學部統計表】</li> </ul>     |

2024/6/20 (週四) 16:20:34 · 目期總上人数:2人 🌼 設定

| 🚠 M.A.R.S. App                 | ☰ 國立臺中教育大學-應加                                                                                                    | 国畢業生問卷平台 |        | 202         | 4/6/20(週四)16:20:59,目前综上人數:2 人 | 💠 設定 |
|--------------------------------|----------------------------------------------------------------------------------------------------|----------|--------|-------------|-------------------------------|------|
| <b>全</b><br>科永訪理               | 使考 满除                                                                                                    |          |        |             |                               |      |
| <b>#</b> •                     | 7                                                                                                    | 大學部      |        |             | 研究所                           |      |
| <ul> <li>資料維護管理</li> </ul>     | 學制資料                                                                                                    | 可查看大     | 學部或研究戶 | 斤應屆畢業生的填寫狀態 |                               | 缩放   |
| 離校問卷管理 ~                       |                                                                                                    |          |        |             |                               |      |
| <ul> <li>助理管理應屆問卷列表</li> </ul> | 問卷填寫名單                                                                                                    |          |        |             | ~                             | 缩放   |
|                                | ● 第二日 ● 第二日 ● 第二 |          |        |             |                               |      |
|                                |                                                                                                    |          | 搜尋     | 結果:16 簞     |                               |      |
|                                | 學號                                                                                                    | 姓名 性別    | 入學年 學課 | 11 利乗       | 填寫狀態                          | 1    |
|                                |                                                                                                    | 女        | 106 碩士 | 斑           | 已完成                           |      |
|                                |                                                                                                    | 女        | 108 碩士 | 斑           | 未填寫                           |      |
|                                |                                                                                                    | 女        | 109 碩士 | 斑           | 已完成                           |      |
|                                |                                                                                                    | 男        | 109 碩士 | 斑           | 未填寫                           |      |
| 更新功能選單                         |                                                                                                    | 男        | 109 碩十 | H           | 未填寫                           | ) Ô  |

| M.A.R.S. App                        | ≡ 國立臺中教      | 育大學-應屆畢業生間            | 2024/6     | /20 (週四)16:20:34·目前線上人數:2人 💠 設定 |               |                                                                                     |  |  |  |  |  |  |
|-------------------------------------|--------------|-----------------------|------------|---------------------------------|---------------|-------------------------------------------------------------------------------------|--|--|--|--|--|--|
|                                     | 会>離校問卷管理 > 助 | > 離校問卷管理 > 助理管理應回問卷列表 |            |                                 |               |                                                                                     |  |  |  |  |  |  |
| 科水助理                                | 應屆調查問卷       | 列表                    |            |                                 |               |                                                                                     |  |  |  |  |  |  |
| # (+                                | Q 搜尋功能       |                       |            |                                 |               | ✓縮放                                                                                 |  |  |  |  |  |  |
| ● 資料維護管理 《                          |              |                       |            | 搜尋結果:5 簞                        |               |                                                                                     |  |  |  |  |  |  |
| 融校問卷管理 ~                            | 畢業年          | 問發開放填寫日               | 間卷結束填寫日    | 同卷開放狀態                          | 墳筈名單          | 統計讀明                                                                                |  |  |  |  |  |  |
| <ul> <li>101項目項目の面向のセクリス</li> </ul> | 112          | 2023-09-20            | 2024-09-30 | 已開放                             | <b>●</b> 項照名單 | 8 (<br>(<br>(<br>魚計画表)<br>(<br>点(<br>(<br>点)<br>(<br>大學部級計表)<br>高(<br>研究所統計表)       |  |  |  |  |  |  |
|                                     | 111          | 2022-11-23            | 2023-09-20 | 已開放                             | <b>●</b> 道寫名單 | <ul> <li>●【統計編表】</li> <li>●【統計結果表】</li> <li>●【大學部統計表】</li> <li>●【研究所統計表】</li> </ul> |  |  |  |  |  |  |
| 更新功能調單                              | 110          | 2022-09-15            | 2022-10-01 | 未開放                             | <b>●</b> 項寫名單 | <ul> <li>●【統計概要】</li> <li>●【統計概要】</li> <li>●【大學部統計表】</li> <li>●「日本部統計表】</li> </ul>  |  |  |  |  |  |  |

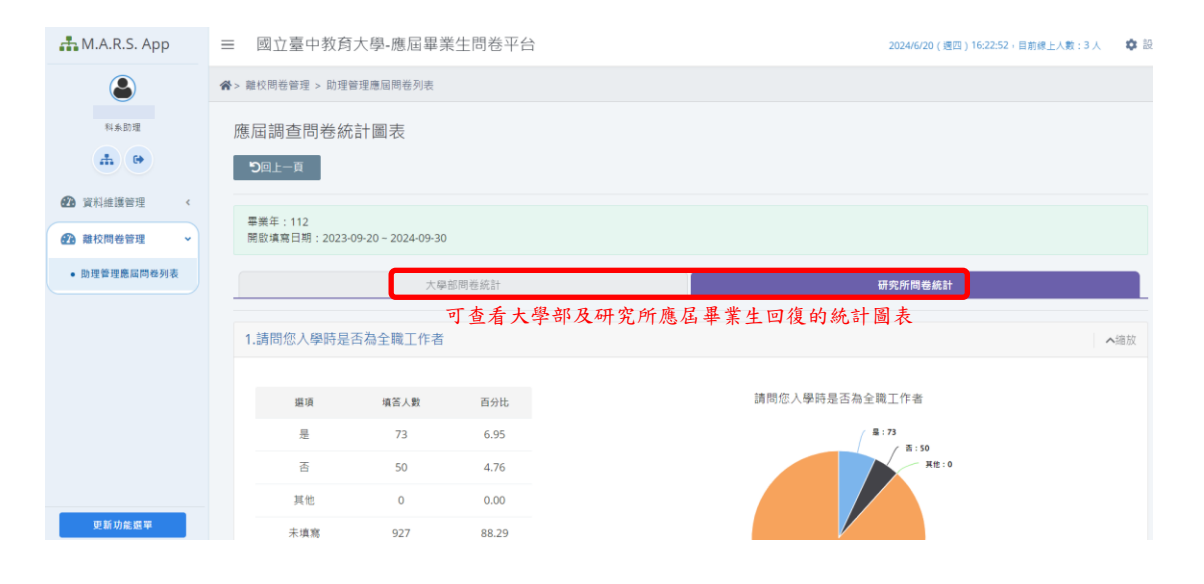

| 👫 M.A.R.S. App | ≡ 國立臺中教    | 育大學-應屆畢業生同 | 2024/6/2   | 10 (週四) 16:20:34 (目前線上人数:2人 💠 設定 |               |                                                                                     |
|----------------|------------|------------|------------|----------------------------------|---------------|-------------------------------------------------------------------------------------|
| ٨              | ✿>離校問卷管理>即 | 的理管理應屆問卷列表 |            |                                  |               |                                                                                     |
| 科永即理           | 應屆調查問卷     | 列表         |            |                                  |               |                                                                                     |
| <b>#</b> •     | Q 搜尋功能     |            |            |                                  |               | ✓塘放                                                                                 |
| ② 資料維護管理 《     |            |            |            | 按尋結果:5 業                         |               |                                                                                     |
| 全 離校問卷管理 ~     | 畢業年        | 問卷開放填寫日    | 間卷結束填寫日    | 同卷開放狀態                           | 墳笞名單          | 統計證料                                                                                |
| • 助理管理藏屆問卷列表   | 112        | 2023-09-20 | 2024-09-30 | 已開放                              | <b>●</b> 道第名草 | 9 (同時間本)<br>(同時時期度)<br>影發即可可載<br>(研究所成計表)                                           |
|                | 111        | 2022-11-23 | 2023-09-20 | 已開放                              | <b>●</b> 填寫名單 | <ul> <li>④【統計圖表】</li> <li>⑤【統計過来表】</li> <li>⑤【大學部統計表】</li> <li>⑥【研究所成計表】</li> </ul> |
| 更新功能展單         | 110        | 2022-09-15 | 2022-10-01 | 未開放                              | <b>●</b> 項寫名單 | ⊕【統計展表】 酉【統計結果表】 酉【代計結果表】 酉【大學部統計表】 ■「四個的時代書】                                       |

| 👬 M.A.R.S. App      | ≡ 國立臺中教       | 商大學-應屆畢業生間 | 問卷平台               |             | 10                | 20240620162342_應雇調查問發統計報 🕃 話<br>表.Xisx    |
|---------------------|---------------|------------|--------------------|-------------|-------------------|-------------------------------------------|
| ٨                   | 会> 離校問巻管理 > Ⅱ | 的理管理應屆問卷列表 |                    |             | 完整                | 10.116-1.66                               |
| 料系的理                | 應屆調查問卷        | 列表         |                    |             | 下                 | 載完成即可打開檔案                                 |
| <b>#</b> •          | Q 搜尋功能        |            |                    |             |                   | ✔縮放                                       |
| 2 資料推進管理 <          |               |            |                    |             |                   |                                           |
| A REAL PRIMA POSTER |               |            |                    | 搜尋結果:5筆     |                   |                                           |
| TO RELATION TO BAL  | 畢業年           | 問卷開放填寫日    | 問卷結束填寫日            | 問發開放狀態      | 填答名單              | 統計直科                                      |
| • 助理管理應屆問卷列表        |               |            |                    |             |                   | 49. 「位于第二]                                |
|                     |               |            |                    |             |                   | 日[統計結果表]                                  |
|                     | 112           | 2023-09-20 | 2024-09-30         | 已開放         | <b>申</b> 項第名單     | <b>西</b> 【大學部統計表】                         |
|                     |               |            |                    |             |                   | <b>四</b> 【研究所統計表】                         |
|                     |               |            |                    |             |                   | <b>每【</b> 統計圖表】                           |
|                     | 111           | 2022 11 22 | 2022.00.20         | 口用的         | (由-11-12-12-11)   | <b>四</b> 【統計結果表】                          |
|                     |               | 2022-11-25 | 2023-09-20 日南放     | L., 175 12X | ₩·4.6 ℃ +         | <b>四</b> 【大學卻統計表】                         |
|                     |               |            |                    |             |                   | <b>四</b> 【研究所統計表】                         |
|                     |               |            |                    |             |                   | ●【統計圖表】                                   |
|                     | ***           |            | 2022 40.04 + 87.00 |             | 44.00.00.00.00.00 | 西【統計結果表】                                  |
| 更新功能還單              | 110           | 2022-09-15 | 2022-10-01         | 不併放         | <b>举</b> 模括石里     | 10【大學部統計表】                                |
|                     |               |            |                    |             |                   | Br. F. T. Strategie and Strategies and St |

| 👬 M.A.R.S. App | ≡ 國立臺中教       | 育大學-應屆畢業生  | 2024/6/    | 20 (週四)16-20:34 · 目前续上人数:2人 🌼 設定 |               |                    |
|----------------|---------------|------------|------------|----------------------------------|---------------|--------------------|
|                | ✿> 離校問卷管理 > 助 | 理管理應屆問卷列表  |            |                                  |               |                    |
| 科永助理           | 應屆調查問卷        | 列表         |            |                                  |               |                    |
| # @            | Q 搜尋功能        |            |            |                                  |               | ✓摘放                |
| ② 資料維護管理 <     |               |            |            | directions of an                 |               |                    |
| 一 離校問卷管理 ~     | 畢業年           | 問巻開放填寫日    | 間受結束填寫日    | 授导结朱:5 單<br>問卷開放狀態               | 塘答名單          | 統計適利               |
| • 助理管理應屆問卷列表   |               |            |            |                                  |               | ④【統計團表】            |
|                | 112           | 2023-09-20 | 2024-09-30 | 已開放                              | <b>●</b> 項窓名單 | ■【統計結果表】 ■【大學部統計表】 |
|                |               |            |            |                                  |               | 點按即可下載             |
|                |               |            |            |                                  |               | ●【統計圖表】<br>■「統計編集] |
|                | 111           | 2022-11-23 | 2023-09-20 | 已開放                              | <b>●</b> 填寫名單 | 四【大學部統計表】          |
|                |               |            |            |                                  |               | ▶ 【研究所統計表】         |
|                | 110           | 2022-09-15 | 2022-10-01 | 未開放                              | <b>●</b> 項寫名單 | (統計) [統計] [統計/編集]  |
| 更新功能感單         |               |            |            |                                  |               | <b>四</b> 【大學部統計表】  |

| M.A.R.S. App                 | ≡ 國立臺中教     | 商大學-應屆畢業生  |            | ■ 20240620162502_112年大學部應屆調查<br>問卷挑訂表xlsx |               |                                                                                         |
|------------------------------|-------------|------------|------------|-------------------------------------------|---------------|-----------------------------------------------------------------------------------------|
| ٨                            | 合>離校問卷管理> 即 | 理管理應屆問卷列表  |            |                                           |               | 4.0 K8 · 見成<br>20240620162342_應屋調直問卷統計報                                                 |
| 科系的理                         | 應屆調查問卷      | 列表         | 下載完成即可打開檔案 |                                           |               |                                                                                         |
| <b>#</b> •                   | Q、 搜尋功能     |            |            |                                           |               | 一方面と聞いていていた。                                                                            |
| 资料维送管理 <                     |             |            |            |                                           |               |                                                                                         |
| <ul> <li>離校問卷管理 ~</li> </ul> |             |            |            | 按尋結果:5筆                                   |               |                                                                                         |
|                              | 畢業年         | 問世開放項窓日    | 同機結束填寫日    | 同卷開放狀態                                    | 墳苫名單          | 統計資料                                                                                    |
| • 助理管理激励問卷列表                 | 112         | 2023-09-20 | 2024-09-30 | 己開放                                       | <b>●</b> 填寫名單 | <ul> <li>● (統計調整)</li> <li>■ (統計編集要)</li> <li>■ (大學部統計要)</li> <li>■ (研究所統計要)</li> </ul> |
|                              | 111         | 2022-11-23 | 2023-09-20 | 已開放                                       | <b>●</b> 項寫名單 | <ul> <li> <ul> <li></li></ul></li></ul>                                                 |
| 更新功能選單                       | 110         | 2022-09-15 | 2022-10-01 | 未開放                                       | <b>●</b> 項第名單 | <ul> <li>●【統計欄表】</li> <li>●【統計結果表】</li> <li>●【大學部統計表】</li> </ul>                        |

| M.A.R.S. App                   | ≡ 國立臺中教    | 育大學-應屆畢業生同 | 202        | 4/6/20 (過四)16:20:34·目期续上人数:2人 🌼 設定 |               |                                                                                        |
|--------------------------------|------------|------------|------------|------------------------------------|---------------|----------------------------------------------------------------------------------------|
|                                | ☆>離校問卷管理>助 | 理管理應屆問卷列表  |            |                                    |               |                                                                                        |
| 科表問理                           | 應屆調查問卷     | 列表         |            |                                    |               |                                                                                        |
| <b>A O</b>                     | Q 搜尋功能     |            |            |                                    |               | ✔────────────────────────                                                              |
| ② 資料維護管理                       |            |            |            | 搜尋結果:5 藥                           |               |                                                                                        |
| 融校問卷管理                         | 畢養年        | 問發開放填寫日    | 問卷結束填寫日    | 同卷開放狀態                             | 填答名單          | 統計讀判                                                                                   |
| <ul> <li>助理管理商届尚考列表</li> </ul> | 112        | 2023-09-20 | 2024-09-30 | 已開放                                | <b>●</b> 道第名單 | <ul> <li>⊕ (統計憲策)</li> <li>▶ (統計局策)</li> <li>▶ (大學部派計表)</li> <li>▶ (研究所成計表)</li> </ul> |
|                                | 111        | 2022-11-23 | 2023-09-20 | 已開放                                | <b>●</b> 項寫名單 | 點按即可下載<br>(統計編表)<br>B(統指編末表)<br>B(大學編成計表)<br>B(研究所成計表)                                 |
| 更新功能調單                         | 110        | 2022-09-15 | 2022-10-01 | 未開放                                | <b>●</b> 項寫名單 | <ul> <li>④【統計展表】</li> <li>⑤【火星部統計表】</li> <li>⑤【大星部統計表】</li> <li>⑤【大星部統計表】</li> </ul>   |

| 👬 M.A.R.S. App | ≡ 國立臺中教       | 育大學-應屆畢業生同 |            | 20240620162528_112年研究所應屆調查<br>問卷統計表xlsx<br>110559.mm |               |                                                     |          |
|----------------|---------------|------------|------------|------------------------------------------------------|---------------|-----------------------------------------------------|----------|
|                | ☆>離校問巻管理>目    | 的理管理應屆問卷列表 |            |                                                      |               | a 20240620162502_112年大學部應屆講師                        | <u>ر</u> |
| 科东助理           | 應屆調查問卷        | 列表         |            |                                                      |               | <sup>两重統計表xisx</sup><br>下載完成即可打開檔案                  |          |
| <b>#</b> •     | <b>Q</b> 搜尋功能 |            |            |                                                      |               | 20240620162342_運座調査同型統計報<br>表.xlsx<br>10.1 KB・2 分鐘和 | 52       |
| 資料維護管理 <       |               |            |            | 搜尋結果:5筆                                              |               | 完整下載記錄                                              | 1        |
| 離校問卷管理         | 畢業年           | 問卷開放填寫日    | 問卷結束填寫日    | 問卷開放狀態                                               | 填答名單          | 統計資料                                                |          |
| • 助理管理應屆問卷列表   |               |            |            |                                                      |               | ④【統計團表】                                             |          |
|                | 117           | 2023-09-20 | 2024-09-30 | 口豐故                                                  | 曲信官父臣         | <b>己</b> 【統計結果表】                                    |          |
|                | 112           |            | 2024/05/50 | Cirelax                                              |               | <b>四</b> 【大學部統計表】                                   |          |
|                |               |            |            |                                                      |               | ■【研究所統計表】                                           |          |
|                |               |            |            |                                                      |               | ●【統計圖表】                                             |          |
|                | 111           | 2022-11-23 | 2023-09-20 | 已開放                                                  | ●項寫名單         | <b>西</b> 【統計結果表】                                    |          |
|                |               |            |            |                                                      |               | 四[大學部級計表]<br>點[四次等後計表]                              |          |
|                |               |            |            |                                                      |               |                                                     |          |
|                |               |            |            |                                                      |               | ●【統計圖表】                                             |          |
|                | 110           | 2022-09-15 | 2022-10-01 | 未開放                                                  | <b>●</b> 填寫名單 | <b>四</b> 【統計結果表】                                    |          |
| 更新功能選單         |               |            |            |                                                      |               | 「「大学師統計表」                                           |          |